# W-2 Checklist

January 1, 2020 – December 31, 2020

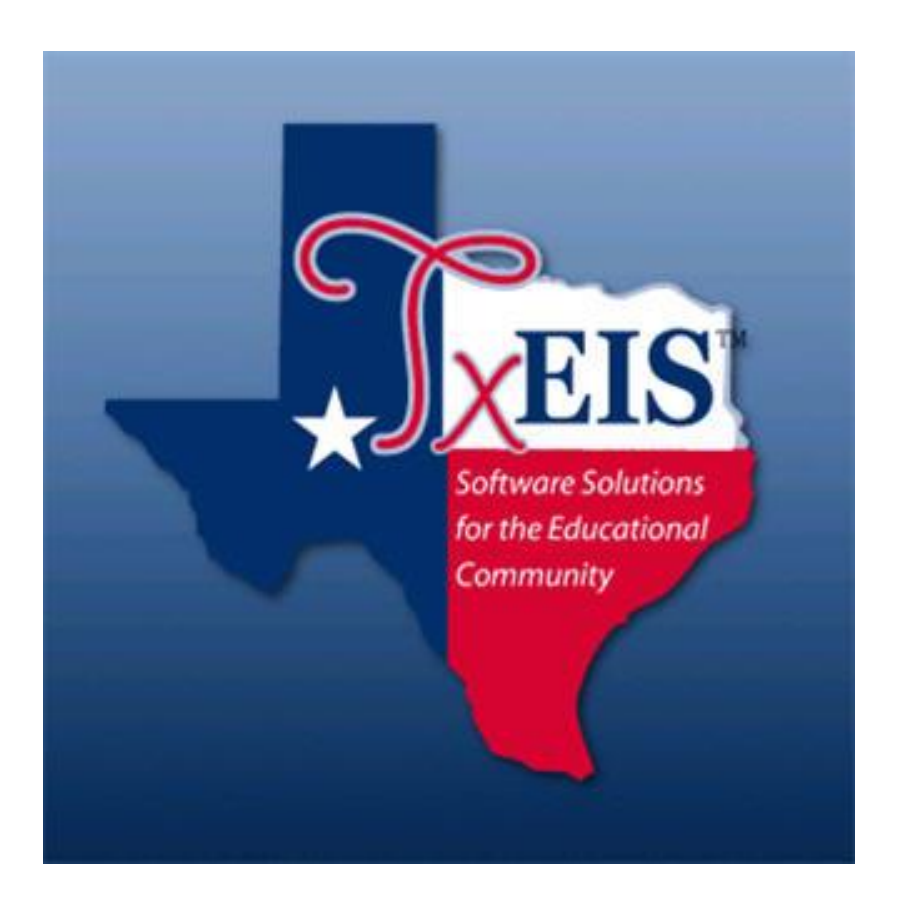

Presented by ESC, Region 14

December, 2020

#### Reminders from the General Instructions for Forms W-2 and W-3 (2020):

Due date for filing with SSA. The due date for filing 2020 Forms W-2, W-2AS, W-2CM, W-2GU, W-2VI, W-3, and W-3SS with the SSA is February 1, 2021, whether you file using paper forms or electronically.

Future Developments For the latest information about developments related to Forms W-2 and W-3 and their instructions, such as legislation enacted after they were published, go to IRS.gov/FormW2.

The Taxpayer First Act of 2019, enacted July 1, 2019, authorized the IRS and Treasury to issue regulations that could reduce the 250 return limit to 100 and then to 10, potentially starting with respect to 2020 returns required to be filed in 2021. If those regulations are issued and effective for 2020 tax year returns, we will post an article at IRS.gov/FormW2 explaining the change. Otherwise, the same limits as applied last year will apply for tax year 2020, as reflected in these instructions. See https://www.irs.gov/pub/irs-pdf/iw2w3.pdf#zoom=100

W-2 information should be balanced and reviewed for accuracy before printing and distributing W-2 forms to employees or sending the W-2 file to the Social Security Administration (SSA.) If your district has multiple payroll frequencies, pull each report for all frequencies for balancing. Create a W-2 folder and save all reports, files and backups to it. The following reports will be used for balancing W-2s:

- Calendar YTD report for 2020
- 941 Worksheet for 2020
- W-2 Form Validation Report
- Tax Payment history for 2020 from the EFTPS website. <u>https://www.eftps.gov/</u>

#### 1. Generate the Calendar YTD Report for year 2020 from

#### Reports > HR Reports > YTD Reports > Calendar YTD (HRS3000.)

- Sort by Alpha,
- Enter Calendar Year
- Run Preview.

| TREIS                                                             | Human Res                    | sources            | Version : 3.5 Build: 0206<br>User: pprovan Host: 10.52.4. | .141 Brow | vser: GC 86.1 | 0         |              |
|-------------------------------------------------------------------|------------------------------|--------------------|-----------------------------------------------------------|-----------|---------------|-----------|--------------|
| <b>V</b>                                                          | Tables                       | Maintenance        | Payroll Processing                                        | Inqu      | uiry l        | Next Year | Self-Service |
| Reports > HR Repo                                                 | rts > Year To Date Repo      | orts > Calendar Ye | ar To Date Report                                         |           |               |           |              |
| Return to Rep<br>Report ID: HRS3<br>Frequency: 6<br>User ID: PPRO | ports<br>000<br>IVAN         |                    | Value                                                     |           |               |           |              |
|                                                                   | Parameter Description        |                    | value                                                     |           |               | Ru        | n Preview    |
| Sort by Alpha (A                                                  | A), Pay Campus (C), Pri      | mary Campus (P     | ') [A                                                     |           |               | Cle       | ar Options   |
| Calendar Year (                                                   | YYYY)                        |                    | 2020                                                      |           |               |           |              |
| Pay Status Active                                                 | e (A), Inactive (I), or blan | k for ALL          |                                                           |           |               |           |              |
| Pay Type 1-4, Exc                                                 | clude Subs (E), or blank     | for ALL            |                                                           |           |               |           |              |
| Select Pay Camp                                                   | us(es), or blank for ALL     |                    |                                                           |           |               |           |              |
| Select Primary C                                                  | ampus(es), or blank for      | ALL                |                                                           |           |               | )         |              |
| Select Extract ID                                                 | (s), or blank for ALL        |                    |                                                           |           |               |           |              |
| Select Employee                                                   | (s), or blank for ALL        |                    |                                                           |           |               | )         |              |
|                                                                   |                              |                    |                                                           |           |               |           |              |

Print the last page of the Calendar YTD report which shows the district totals. Totals circled below will be used in the balancing process.

| Date Run: 11-10-2020 11<br>Cnty Dist: 030-903<br>Pay Period: 10-01-2020 thru 1 | :54 AM<br>0-31-2020 Payrun                                             | Date: 10-15-2020                                                                   | Calendar<br>AN                                                            | YTD ( Jan 1 Thru<br>IYWHERE ISD                                      | Dec 31, 2020)                                                                     |                                                                 | Program:<br>Page: 12 of<br>Frequency:                                 | HRS3000<br>12<br>6                                               |
|--------------------------------------------------------------------------------|------------------------------------------------------------------------|------------------------------------------------------------------------------------|---------------------------------------------------------------------------|----------------------------------------------------------------------|-----------------------------------------------------------------------------------|-----------------------------------------------------------------|-----------------------------------------------------------------------|------------------------------------------------------------------|
| Employee Name<br>Employee Number<br>Primary Campus ID                          | Contract<br>Health Ins<br>Emp Bus Ex<br>EIC<br>NT NP Bus<br>Emplr FICA | Non Contr<br>Cafe 125<br>Emp 457<br>Non-Tax Bus<br>Emplr Dep Care<br>Emplr Med Tax | Supplement<br>Tax Fr Ben<br>Emplr 457<br>Tax-Bus<br>Ann Roth<br>Roth 457b | N-Tax Annu<br>Med Gross<br>Taxable Grs<br>N-TRS-Excs<br>Emplr DC Tax | FICA Gross<br>Med Tax<br>Tax Empr Ins<br>N-TRS-Base<br>HSA Emp                    | FICA Tax<br>Unemp Tax<br>Tax Empr Grp<br>TRS Suppl<br>HSA Emplr | Unemp Grs<br>TRS Sal Red<br>Mov Exp Re<br>TEA Hith Ins<br>HIRE Exempt | WH Tax<br>Dep Care<br>457 Whdraw<br>N-Pay Bus<br>Spon Hith Covry |
| TAYLOR, ELIZABETH                                                              | .00                                                                    | 18,272.82                                                                          | 2,441.64                                                                  | .00                                                                  | 19,952.46                                                                         | 1,237.06                                                        | 21,214.46                                                             | 849.97                                                           |
| 000127                                                                         | .00                                                                    | 1,262.00                                                                           | .00                                                                       | 19,952.46                                                            | 289.32                                                                            | .00                                                             | 1,595.01                                                              | .00                                                              |
| 700                                                                            | .00                                                                    | .00                                                                                | .00                                                                       | 18,357.45                                                            | .00                                                                               | .00                                                             | .00                                                                   | .00                                                              |
|                                                                                | .00                                                                    | .00                                                                                | 500.00                                                                    | .00                                                                  | .00                                                                               | .00                                                             | 750.00                                                                | .00                                                              |
|                                                                                | .00<br>1 237 06                                                        | .00                                                                                | .00                                                                       | .00                                                                  | .00                                                                               | .00                                                             | .00                                                                   | 3,024.00                                                         |
|                                                                                | 1,207.00                                                               | 200.02                                                                             | 102.00                                                                    | 00                                                                   | 102.00                                                                            | 6.22                                                            | 102.00                                                                | 00                                                               |
| 000488                                                                         | .00                                                                    | .00                                                                                | .00                                                                       | 102.00                                                               | 1.48                                                                              | .00                                                             | .00                                                                   | .00                                                              |
| 700                                                                            | .00                                                                    | .00                                                                                | .00                                                                       | 102.00                                                               | .00                                                                               | .00                                                             | .00                                                                   | .00                                                              |
|                                                                                | .00                                                                    | .00                                                                                | .00                                                                       | .00                                                                  | .00                                                                               | .00                                                             | .00                                                                   | .00                                                              |
|                                                                                | .00<br>6.33                                                            | .00<br>1.48                                                                        | 00.<br>00.                                                                | .00                                                                  | .00                                                                               | .00                                                             | .00                                                                   | .00                                                              |
| WITHERSPOON, REESE                                                             | 29,627.32                                                              | .00                                                                                | 6,170.62                                                                  | 800.00                                                               | .00                                                                               | .00                                                             | 36,297.94                                                             | 2,080.71                                                         |
| 000469                                                                         | .00                                                                    | 2,408.00                                                                           | .00                                                                       | 33,889.94                                                            | 491.41                                                                            | .00                                                             | 2,756.44                                                              | .00                                                              |
| 101                                                                            | .00                                                                    | .00                                                                                | .00                                                                       | 30,333.50                                                            | .00                                                                               | .00                                                             | .00                                                                   | .00                                                              |
|                                                                                | .00                                                                    | .00                                                                                | 500.00                                                                    | .00                                                                  | .00                                                                               | .00                                                             | 600.00                                                                | .00                                                              |
|                                                                                | .00                                                                    | 491.41                                                                             | .00                                                                       | .00                                                                  | .00                                                                               | .00                                                             | .00                                                                   | 4,448.00                                                         |
| WOOD NATALLE                                                                   | 00                                                                     | 10 565 49                                                                          | 499.19                                                                    | 00                                                                   | 8 585 68                                                                          | 532 31                                                          | 11 064 68                                                             | 153 37                                                           |
| 000023                                                                         | .00                                                                    | 2,479.00                                                                           | .00                                                                       | 8,585,68                                                             | 124.49                                                                            | .00                                                             | 851.98                                                                | .00                                                              |
| 001                                                                            | .00                                                                    | .00                                                                                | .00                                                                       | 7,733.70                                                             | .00                                                                               | .00                                                             | .00                                                                   | .00                                                              |
|                                                                                | .00                                                                    | .00                                                                                | .00                                                                       | .00                                                                  | .00                                                                               | .00                                                             | 225.00                                                                | .00                                                              |
|                                                                                | .00<br>532.31                                                          | .00<br>124.49                                                                      | 00.<br>00.                                                                | .00                                                                  | .00                                                                               | .00                                                             | .00                                                                   | 1,066.00                                                         |
| District Totals:                                                               | Contract Pa<br>Non Contra<br>Supplemen<br>FICA Gross                   | iy<br>ct Pay<br>tal Pay                                                            | 1,607,5<br>457,2<br>217,8<br>23,7<br>524,1<br>22,1                        | 29.06<br>97.29<br>59.06<br>59.09<br>47.31                            | Health Insurance<br>Cafeteria 125<br>Tax Fringe<br>Medicare Gross<br>Medicare Tax | •                                                               | 2                                                                     | 245.98<br>157,316.91<br>00<br>2,154,878.50<br>31,245.78          |
|                                                                                | Emp FICA                                                               | ax<br>Sent Gross                                                                   | 32,4                                                                      | 97.17<br>15.41                                                       | Withholding Tax                                                                   | Daimhr                                                          |                                                                       | 167 321 53                                                       |
|                                                                                | Unemploym<br>TRS Salary                                                | nent Tax<br>Red                                                                    | 161,6                                                                     | .00<br>35.10                                                         | Employee 457 C<br>Employer 457 C<br>Tax Employer 6 For Ir                         | ontrib<br>ontrib                                                |                                                                       | .00<br>.00<br>.00                                                |
|                                                                                | Taxable Gro<br>Tax Emplr                                               | ns Contrib                                                                         | 1,969,4                                                                   | 93.40                                                                | 457 Withdraw<br>Non-TRS Reimh                                                     | r Excess                                                        |                                                                       | .00                                                              |
|                                                                                | Moving Exp<br>Non-TRS N                                                | Reimbr<br>on Tax Bus Allow                                                         |                                                                           | .00<br>.00                                                           | Non-TRS Reimb<br>TEA Health Ins (                                                 | r Base<br>Contribution                                          |                                                                       | 2,936.73<br>25,800.00                                            |
|                                                                                | Non-TRS B                                                              | usiness Allow                                                                      | 29,5                                                                      | 00.00                                                                | Non-TRS Non-P                                                                     | ay Bus Allow                                                    |                                                                       | .00                                                              |
|                                                                                | Earned Inco                                                            | emental Comp                                                                       |                                                                           | .00                                                                  | N-1K5 N-1ax N-                                                                    | ray Bus Allow                                                   |                                                                       | .00                                                              |
|                                                                                | Annuity Rot                                                            | h                                                                                  |                                                                           | .00                                                                  | Employer Depen                                                                    | dent Care Taxabl                                                |                                                                       | .00                                                              |
|                                                                                | HSA Emp S                                                              | al Redctn Contrib                                                                  | !                                                                         | 55.00                                                                | HSA Employer C                                                                    | ontribution                                                     |                                                                       | .00                                                              |
|                                                                                |                                                                        |                                                                                    |                                                                           | 00                                                                   | F 1 0                                                                             |                                                                 |                                                                       | 104 070 00                                                       |
|                                                                                | HIRE Exem                                                              | of Wages                                                                           |                                                                           |                                                                      | Employer-Spons                                                                    | ored Health Cove                                                | rade                                                                  | 194 072 06                                                       |

\_\_\_\_\_ 2. Generate the 941 Worksheet for calendar year 2020

#### **Reports >HR Reports > Quarterly/Annual Reports > 941 Worksheet (HRS5000)**

- A for Alpha
- Pay date 01/01/2020, and to pay date 12/31/2020.
- Enter your Frequency
- Run Preview

|   | <b>XEIS</b>                                                         | Human Res                | ources            | /ersion : 3.5 Build: 0206<br>Jser: pprovan Host: 10.52.4.14 | 11 Browser: | GC 86.0 |      |              |
|---|---------------------------------------------------------------------|--------------------------|-------------------|-------------------------------------------------------------|-------------|---------|------|--------------|
|   | N.                                                                  | Tables                   | Maintenance       | Payroll Processing                                          | Inquiry     | Next    | Year | Self-Service |
| R | eports > HR Repor                                                   | ts > Quarterly/Annual I  | Reports > 941 Wor | ksheet                                                      |             |         |      |              |
|   | Return to Rep<br>Report ID: HRS50<br>Frequency: 6<br>User ID: PPROV | iorts<br>100<br>/AN      |                   |                                                             |             |         |      |              |
| _ |                                                                     | Parameter Description    |                   | Value                                                       |             |         | D    | Dreview      |
| l | Sort by Alpha (A                                                    | ), Pay Campus (C), Pri   | mary Campus (P)   | A                                                           |             |         | Clea | ar Options   |
| l | From Pay Date (                                                     | MMDDYYYY)                |                   | 01012020                                                    |             |         |      |              |
| l | To Pay Date (MN                                                     | IDDYYYY)                 |                   | 12312020                                                    | ]           |         |      |              |
|   | Select Frequency                                                    | (ies), or blank for ALL  |                   | 6                                                           |             |         |      |              |
|   | Select Pay Campu                                                    | us(es), or blank for ALL |                   |                                                             |             |         |      |              |
|   | Select Primary Ca                                                   | mpus(es), or blank for   | ALL               |                                                             |             |         |      |              |
|   | Select Employee(                                                    | s), or blank for ALL     |                   |                                                             |             |         |      |              |
|   |                                                                     |                          |                   |                                                             |             |         |      |              |

Print the last page of the 941 Worksheet which shows the District Totals. Totals circled below will be used in the balancing process.

| Date Run:<br>Cnty Dist:<br>Beginning C | 11-10-2020 1<br>030-903<br>Quarter Date: 0 | 2:07 PM<br>11-01-2020 End | ding Quarter Date: 1   | 2-31-2020                    | 941 Worksheet<br>ANYWHERE ISE | )               |                           | Pro <u>c</u><br>Pag<br>Frec                               | gram: HRS5000<br>e: 29 of 29<br>guency: 6     |     |
|----------------------------------------|--------------------------------------------|---------------------------|------------------------|------------------------------|-------------------------------|-----------------|---------------------------|-----------------------------------------------------------|-----------------------------------------------|-----|
| Employee N<br>Emp Nbr                  | Name<br>Check Dt                           | Check Nbr                 | Total Taxable<br>Gross | Total Income<br>Tax Withheld | Taxable<br>FICA Gross         | Emp FICA<br>Tax | Em <b>pir</b> FICA<br>Tax | Taxable<br>Medicare Gross<br>Additional<br>Medicare Gross | Medicare<br>Tax<br>Additional<br>Medicare Tax | EIC |
|                                        | 08-14-2020                                 | 008302                    | 3,729.14               | 252.58                       | .00                           | .00             | .00                       | 4,173.69                                                  | 60.52                                         | .00 |
|                                        |                                            | Subtotal                  | 30,333.50              | 2,080.71                     | .00                           | .00             | .00                       | .00<br>33,889.94<br>.00                                   | 491.41<br>.00                                 | .00 |
| WOOD, NAT                              | TALIE                                      |                           |                        |                              |                               |                 |                           |                                                           |                                               |     |
| 000023                                 | 08-14-2020                                 | 008307                    | 2,531.95               | 46.53                        | 2,810.83                      | 174.27          | 174.27                    | 2,810.83<br>.00                                           | 40.76<br>.00                                  | .00 |
|                                        | 09-15-2020                                 | 008364                    | 2,531.66               | 46.50                        | 2,812.44                      | 174.37          | 174.37                    | 2,812.44                                                  | 40.78                                         | .00 |
|                                        | 10-15-2020                                 | 008429                    | 2,670.09               | 60.34                        | 2,962.41                      | 183.67          | 183.67                    | .00<br>2,962.41<br>.00                                    | .00<br>42.95<br>.00                           | .00 |
|                                        |                                            | Subtotal                  | 7,733.70               | 153.37                       | 8,585.68                      | 532.31          | 532.31                    | 8,585.68<br>.00                                           | 124.49<br>.00                                 | .00 |
| Summary T                              | otals:                                     |                           |                        |                              |                               |                 |                           |                                                           |                                               |     |
|                                        | Payre                                      | oll 4 Totals              | .00                    | .00                          | .00                           | .00             | .00                       | .00                                                       | .00                                           | .00 |
|                                        | Payro                                      | oll 5 Totals              | .00                    | .00                          | .00                           | .00             | .00                       | .00<br>.00<br>.00                                         | .00.<br>00.<br>00.                            | .00 |
|                                        | Payre                                      | oll 6 Totals              | 1,969,493.40           | 167,321.53                   | 524,147.31                    | 32,497.17       | 32,497.17                 | 2,154,878.50                                              | 31,245.78                                     | .00 |
| District Tot                           | als:                                       |                           | 1,969,493.40           | 167,321.53                   | 524,147.31                    | 32,497.17       | 32,497.17                 | .00<br>2,154,878.50<br>.00                                | .00<br>31,245.78<br>.00                       | .00 |
| Total Numb<br>End of Repo              | er of Employee<br>ort                      | es This Pay Pe            | riod 01-01-2020 thr    | ough 12-31-2020:             | 92                            |                 |                           |                                                           |                                               |     |

#### 3. Generate the W-2 Validation Report W-2 Forms for year 2020

#### **Reports > HR Reports > Quarterly/Annual Reports > W-2 Forms (HRS5100.)**

- Validation Rpt V
- For Tax Year > 2018, Include Instructions (Y/N) or Print Instructions only (I)
- Final Run N
- Sort by Alpha A
- Tax Year (XXXX) 2020
- Select Frequency 6 (5 or 4)

| Human Resources                                                             | ion : 3.5 Build: 0206<br>: pprovan Host: 10.52.4.141 | Browser: GC 8 | 6.0           |               |                              |
|-----------------------------------------------------------------------------|------------------------------------------------------|---------------|---------------|---------------|------------------------------|
| Tables Maintenance F                                                        | Payroll Processing                                   | Inquiry       | Next Year Sel | f-Service Uti | ilities Reports              |
| Reports > HR Reports > Quarterly/Annual Reports > W-2 Forms                 |                                                      | _             |               |               |                              |
| Return to Reports<br>Report ID: HRS5100<br>Frequency: 6<br>User ID: PPROVAN |                                                      |               |               |               |                              |
| Parameter Description                                                       |                                                      |               | Value         |               |                              |
| Validation Rpt (V); W2 Forms - Copy A (A), Non-preprinted                   | 3 Up (N); or W2REPOR                                 | RT File (F)   | /             |               | Run Preview<br>Clear Options |
| For Tax Year > 2018, Include instructions (Y/N) or Print ins                | structions only (I)                                  | ١             | V             |               |                              |
| Final Run - Create W-2 Historical Record ? (Y/N)                            |                                                      | 1             | ۷             |               |                              |
| Sort by Alpha (A), SSN (S), or Pay Campus (C)                               |                                                      | 4             | A             |               |                              |
| Tax Year (####)                                                             |                                                      | 2             | 2020          |               |                              |
| Select Frequency(ies), or blank for ALL                                     |                                                      | e             | ;             |               |                              |

Print only the last page of the Validation report with the district Grand Totals. Totals highlighted below will be used in the balancing process.

| D-t- D 11 10 2020 1-21 DM                          |                  | W20-         |                  |            | <b>D</b>     |              | 0      |  |  |
|----------------------------------------------------|------------------|--------------|------------------|------------|--------------|--------------|--------|--|--|
| Date Run: 11-10-2020 1:21 PM<br>Catu Diat: 020 902 |                  |              | essing<br>DE ICD |            | Prog         | pram: HRSSII | 0      |  |  |
| City Dist. 030-303                                 |                  |              | - 2020           |            | Frequency: 6 |              |        |  |  |
| Alphabetic Sequence                                |                  |              | 2020             |            |              | uonoj. u     |        |  |  |
|                                                    | Withhold Gross   | Withhold Tax | FICA Gross       | FICA Tax   | Med Gross    | Annuities    |        |  |  |
| SSN Employee Name                                  | Tax Fringe Brift | 3rd Wh Tax   | 457 Comp         | Taxed Cont | EIC          | Dep Care     | HSA    |  |  |
| 585-63-0043 GINGER ROGERS                          | 7,009.24         | 226.86       | 0.00             | 0.00       | 7,648.48     | 110.90       | 0.00   |  |  |
|                                                    | 0.00             | 0.00         | 0.00             | 0.00       | 0.00         | 0.00         | 0.00   |  |  |
| 458-87-5394 MEG RYAN                               | 27,610.16        | 2,768.60     | 0.00             | 0.00       | 29,871.84    | 433.13       | 0.00   |  |  |
|                                                    | 0.00             | 0.00         | 0.00             | 0.00       | 0.00         | 0.00         | 0.00   |  |  |
| 465-19-7253 MERYL STREEP                           | 28,104.53        | 2,157.23     | 0.00             | 0.00       | 30,844.00    | 447.23       | 0.00   |  |  |
|                                                    | 0.00             | 0.00         | 0.00             | 0.00       | 0.00         | 0.00         | 0.00   |  |  |
| 459-80-3188 TAYLOR SWIFT                           | 232.00           | 20.00        | 232.00           | 14.38      | 232.00       | 3.36         | 0.00   |  |  |
|                                                    | 0.00             | 0.00         | 0.00             | 0.00       | 0.00         | 0.00         | 0.00   |  |  |
| 451-81-9768 ELIZABETH TAYLOR                       | 18,357.45        | 849.97       | 19,952.46        | 1,237.06   | 19,952.46    | 289.32       | 0.00   |  |  |
|                                                    | 0.00             | 0.00         | 0.00             | 0.00       | 0.00         | 0.00         | 0.00   |  |  |
| 454-27-8452 JOHN TRAVOLTA                          | 102.00           | 0.00         | 102.00           | 6.33       | 102.00       | 1.48         | 0.00   |  |  |
|                                                    | 0.00             | 0.00         | 0.00             | 0.00       | 0.00         | 0.00         | 0.00   |  |  |
| 519-04-6728 REESE WITHERSPOON                      | 30,333.50        | 2,080.71     | 0.00             | 0.00       | 33,889.94    | 491.41       | 800.00 |  |  |
|                                                    | 0.00             | 0.00         | 0.00             | 0.00       | 0.00         | 0.00         | 0.00   |  |  |
| 455-33-7500 NATALIE WOOD                           | 7,733.70         | 153.37       | 8,585.68         | 532.31     | 8,585.68     | 124.49       | 0.00   |  |  |
|                                                    | 0.00             | 0.00         | 0.00             | 0.00       | 0.00         | 0.00         | 0.00   |  |  |
| Grand Totals:                                      | Withhold Gross   |              | 1,969,493.40     | Tax Fr     | inge Bnft    |              | 0.00   |  |  |
|                                                    | Withhold Tax     |              | 167,321.53       | 3rd        | WhTax        |              | 0.00   |  |  |
|                                                    | FICA Gross       |              | 524,147.31       | 4          | 57 Comp      |              | 0.00   |  |  |
|                                                    | FICA Tax         |              | 32,497.17        | Ta         | xed Cont     |              | 0.00   |  |  |
|                                                    | Med Gross        |              | 2,154,878.50     |            | EIC          |              | 0.00   |  |  |
|                                                    | Med Tax          |              | 31,245.78        | <b>1</b>   | )ep Care     |              | 0.00   |  |  |
|                                                    | Annuities        |              | 23 750 00        |            | HSA          |              | 55.00  |  |  |

4. Print your district payroll tax deposit history.

#### eftps.com website

- Select Payments > Check Payment History (left side bar.)
- In the search options, select **365 days**
- Search
- At the bottom of the report there is a **Printer Friendly Version**. Print payment listing
- Add all tax deposit amounts for the calendar year 2020 (Jan-Dec).
- 5. Compare the following on the Calendar YTD, 941 Worksheet, and W-2 Process Validation Reports. Complete the colored cells on the W-2 Balancing Worksheet with the amounts from the corresponding report. The worksheet will indicate whether or not you are balanced. If not, an adjustment will likely be needed on the 4<sup>th</sup> quarter 941. The worksheet compares the following:
  - Taxable Gross/Withholding Gross
- Withholding Tax
- Medicare Gross/Medicare Wages
- Medicare TaxFICA Tax
- FICA Gross/FICA Wages

|                              | W-2 BAL              | ANCING WO             | RKSHEET                     |                   |
|------------------------------|----------------------|-----------------------|-----------------------------|-------------------|
| Enter shaded fields only.    |                      |                       |                             |                   |
|                              | Calendar YTD         | TxEIS 941 Worksheet   | W-2 Proc.<br>Validation Rpt |                   |
|                              | District Totals      | District Totals       | Grand Totals                |                   |
| Taxable/Withholding Gross    |                      |                       |                             | BALANCED          |
| WithholdingTax               |                      |                       |                             | BALANCED          |
| FICA Gross/Wages             |                      |                       |                             | BALANCED          |
| FICA Tax Employee            |                      |                       |                             |                   |
| FICA Tax Employer            |                      |                       | -                           | BALANCED          |
| Medicare Gross               |                      |                       |                             | BALANCED          |
| Medicare Tax Employee        |                      |                       |                             |                   |
| Medicare Tax Employer        |                      |                       | -                           | BALANCED          |
| Pavroll Taxes Owed           |                      |                       |                             |                   |
| for Calendar Year            |                      |                       |                             |                   |
| Payroll Taxes Paid via EFTPS | Payments History:    | January thru December |                             |                   |
| Payroll Taxes Due. Adjust 4t | h Qtr 941 report.    |                       | ZERO                        |                   |
| Over-payment of Payroll Taxe | es. Adjust 4th Qtr 9 | 41 report.            | ZERO                        |                   |
|                              |                      |                       |                             |                   |
|                              | ***BALANCED -        | NO ADJUSTMENTS TO 4   | TH QTR 941 REPOR            | T ARE REQUIRED*** |
|                              |                      |                       |                             |                   |

6. Enter the Third Party Sick Pay amounts if applicable. Many companies do not send the Third Party Sick Pay information until late January. The amounts paid to the district employees must be entered on the employee's W-2 as well as the district 941 reporting.

#### Maintenance > Calendar YTD Data > Third Party Sick Pay.

Enter data to match the report from your Third Party Administrator.

7. Enter FFCRA leave wages for applicable employees

# Reports > HR Reports > Leave Information Reports > YTD Leave Transmittal Report (HRS7050)

- Pull for the entire calendar year (01/01/20XX 12/31/20XX)
- Select the Leave Types associated with FFCRA leave only

| Human Res                                                                | sources         | Version : 3.5 Build: 0219<br>User: tcox Host: 10.52.4.141 | Browser: FF 83.0 |           |              |            |         |
|--------------------------------------------------------------------------|-----------------|-----------------------------------------------------------|------------------|-----------|--------------|------------|---------|
| Tables                                                                   | Maintenance     | Payroll Processing                                        | Inquiry          | Next Year | Self-Service | Utilities  | Reports |
| Reports > HR Reports > Leave Information                                 | Reports > YTD L | eave Transmittal Report.                                  |                  |           |              |            |         |
| Return to Reports<br>Report ID: HRS7050<br>Frequency: 6<br>User ID: TCOX |                 |                                                           |                  |           |              |            |         |
| Parameter D                                                              | escription      |                                                           | Value            |           |              | <u> </u>   |         |
| Sort by Alpha (A), Pay Campus (C), Pri                                   | imary Campus (  | <b>P)</b> A                                               |                  |           |              | Clear Opti | ew      |
| From Pay Date (MMDDYYYY), or blank fo                                    | or ALL          | 0                                                         | 1012020          |           |              |            |         |
| To Pay Date (MMDDYYYY), or blank for A                                   | ALL             | 1.                                                        | 2312020          |           |              |            |         |
| Select Leave Type(s), or blank for ALL                                   |                 | c                                                         | 1,C2,C3          |           |              |            |         |
| Pay Type 1-4, Exclude Subs (E), or blank                                 | for ALL         |                                                           |                  |           |              |            |         |

The report will show which employees used FFCRA leave and how many days of each type were used. Once this is known, you will need to manually calculate the value of the leave used. Some leave was granted at the full daily rate; other leave paid the employee 2/3 their normal daily rate and the employee was either docked the remaining 1/3 or used other leave types to cover. Calculate each leave type separately for each employee, enter into the correct box and **Save**.

#### Maintenance > Calendar YTD Data

Retrieve each applicable employee and manually enter the value for each leave type in the FFCRA Payments box.

• Employees who were paid EPSLA regular leave should have been paid at the full daily rate due to a positive Covid-19 diagnosis or need to quarantine due to potential exposure/symptoms

- Employees who were paid EPSLA two-thirds leave should have been paid at two thirds of their full daily rate due to an immediate family member receiving a positive Covid-19 diagnosis or need to quarantine due to potential exposure/symptoms
- EFMLEA leave would have been paid at two thirds the employee's daily rate for up to 12 weeks due to the closure/unavailability of school or childcare.

|        | 🗴 Human F                  | Resource        | Version : 3.5 Build: 0219<br>User: tcox Host: 10.52.4.141 Brow | vser: FF 83.0   |                                                                    |
|--------|----------------------------|-----------------|----------------------------------------------------------------|-----------------|--------------------------------------------------------------------|
|        | Table                      | s Maintena      | nce Payroll Processing                                         | Inquiry Next Ye | ear Self-Service Utilities Reports                                 |
| Mainte | nance > Calendar YTD Data  |                 |                                                                |                 | SessionTimer: 54 min and 12 sec                                    |
|        | Save                       |                 |                                                                |                 |                                                                    |
| Caler  | dar Year: 2020 Empl        | oyee: 0000448 : | BALLIEW, DONNA JOYCE                                           |                 | Retrieve Directory                                                 |
| Cal    | endar YTD Third Party Sick | Pay W2 Inc      | uiry                                                           |                 |                                                                    |
| Cui    |                            | n ay n 2 mg     |                                                                |                 |                                                                    |
|        | Calendar YTD Data          |                 |                                                                |                 | Unemployment Data                                                  |
|        | Contract Pay:              | 0.00            | Withholding Tax:                                               | 533.10          | Gross Tax                                                          |
|        | Non-Contract Pay:          | 11,584.52       | Medicare Gross:                                                | 12,981.02       | First Quarter: 3,337.74 0.00                                       |
|        | Supplemental Pay:          | 1,492.50        | Emp Medicare Tax:                                              | 188.24          | Second Quarter: 3,337.74 0.00                                      |
|        | TRS Supplemental:          | 0.00            | FICA Gross:                                                    | 0.00            | Third Quarter: 5,059.62 0.00                                       |
|        | Tax Emplr Ins Contr:       | 0.00            | Emp FICA Tax:                                                  | 0.00            | Fourth Quarter: 1,341.92 0.00                                      |
|        | Non-TRS Bus Allow:         | 0.00            | 457 Emplr Contr:                                               | 0.00            |                                                                    |
|        | Non-TRS Reimbr Excess:     | 0.00            | Emp Business Expense:                                          | 0.00            | Please select the pay date to be used for the pay history records. |
|        | N-TRS N-Pay Bus Allow:     | 0.00            | Earned Income Credit                                           | 0.00            |                                                                    |
|        | Tax Emplr Grp Ins Contr:   | 0.00            | TRS Deposit:                                                   | 1,091.93        | Braulau                                                            |
|        | 457 Withdraw:              | 0.00            | Non-TRS Reimbr Base:                                           | 0.00            | Preview                                                            |
|        | Annuities:                 | 0.00            | Non-TRS Non-Tax Bus Allow:                                     | 0.00            |                                                                    |
|        | Cafeteria 125:             | 96.00           | N-TRS N-Tax N-Pay Allow:                                       | 0.00            | FFCRA Payments                                                     |
|        | TRS Salary Red:            | 1,006.94        | Health Ins:                                                    | 0.00            | EPSI A Regular: 0.00                                               |
|        | 457 Emp Contr:             | 0.00            | Unemployment Tax:                                              | 0.00            | EPSLA Two-Thirds: 0.00                                             |
|        | Emplr Depend Care Taxable: | 0.00            | Unemployment Gross:                                            | 13,077.02       | EFMLEA: 0.00                                                       |
|        | Taxable Gross:             | 11,974.08       | Taxed Fringe Benefits:                                         | 0.00            |                                                                    |
|        | Refresh Taxable Gross      |                 | Dependent Care:                                                | 0.00            |                                                                    |

#### 8. Print and verify totals on the Third Party Sick Pay Report

#### Reports > HR Reports > Quarterly/Annual > Third Party Sick Pay (HRS5200.)

- Sort by Alpha A
- Calendar Year (YYYY) 2020
- 9. Enter employee taxable fringe benefits (housing, travel, cell phone, vehicle or vehicle allowance) not included in the monthly payroll process.

#### Maintenance > Calendar YTD Data.

- Type the amount of any **paid business allowances that was not subject to TRS deductions** during the current calendar year. The amount from this field is displayed in Box 14 (TXA) on the employee W-2. Enter the **taxable/reimbursed** amounts in **Non-TRS Bus Allow**;
- Type the amount of any **nonpaid business allowances that was not subject to TRS deductions** during the current calendar year. The amount from this field is

displayed in Box 14 (TXA) of the employee's W-2. Enter the taxable/non-paid benefit amount in the N-TRS, N-Pay Bus Allow.

|                                                                                                    |         | Non     |                                                                                                    |
|----------------------------------------------------------------------------------------------------|---------|---------|----------------------------------------------------------------------------------------------------|
| Fringe Benefit                                                                                                    | Taxable | Taxable | Notes                                                                                                    |
| Employer Provided Cell Phone for business<br>purposes                                                                                                    |         | х       | Even personal use is not taxed as it is considered De Minimis.                                                                                                    |
| Cell phones provided to promote goodwill or<br>attract prospective employees                                                                                                    | Х       |         |                                                                                                    |
| Group-term life insurance                                                                                                    |         | Х       | Unless the insurance is provided to less than 10 employees                                                                                                    |
| Employer contributions to Health Saving<br>Accounts                                                                                                    |         | х       | Up to \$3250 on single person coverage; Up to \$6450 on family<br>coverage. Amounts over these limits are taxable.                                                                                 |
| Lodging                                                                                                    |         | Х       | If provided for the benefit of the employer                                                                                                    |
| De Minimis Meals                                                                                                    |         | х       | These are occasional or of little value. i.e. coffee, employee<br>parties or picnics, etc                                                                                                    |
| Meals provided at work                                                                                                    |         | Х       | If provided for the benefit of the employer                                                                                                    |
| Meals furnished with lodging                                                                                                    |         | Х       | Example: meals/reimbursement provided during a conference                                                                                                    |
| Meals during regular business hours without<br>lodging required                                                                                                    | Х       |         | Example: meals/reimbursement provided during a one-day<br>workshop at Region 14.                                                                                                    |
| Moving expenses                                                                                                    | х       |         | Example: part of plan to get new Supt includes providing<br>moving expenses. Includes any expenses during the move such<br>as lodging and or meals provided.                                       |
| Driving a non-personal use, school vehicle for<br>personal travel such as traveling back and forth<br>from work (school bus, specialized vehicles,<br>vehicles clearly marked as safety vehicles such as<br>security vehicles) | X       |         | Unless De Minimis (occasional and short distance.) Taxable<br>amount can be calculated using the Cents-Per-Mile or<br>Commuting Rule. See Note below*                                              |
| Employer provided vehicles                                                                                                    | X       |         | The Fair Market Value (amount the employee would have to<br>pay a third party to lease the same or similar vehicle in your<br>geographic area) is used. Employee must pay taxes on that<br>amount. |

# **c**.

### Note: What's New

<u>Cents-per-mile rule.</u> The business mileage rate for 2020 is 57.5 cents per mile. You may use this rate to reimburse an employee for business use of a personal vehicle, and under certain conditions, you may use the rate under the cents-per-mile rule to value the personal use of a vehicle you provide to an employee. See Cents-Per-Mile Rule in section 3.

Maximum automobile value. You can't use the cents-per-mile rule for an automobile (including a truck or van) if its value when you first make it available to any employee for personal use in calendar year 2020 is more than \$50,400. For information about a transition rule for 2018 and 2019 for vehicles that had an FMV in excess of the maximum permitted amount when placed into service before 2018, see Notice 2019-34, 2019-22 I.R.B. 1257, available at IRS.gov/irb/2019-22\_IRB#NOT-2019-34. If you and the employee own or lease the automobile together, see Regulations sections 1.61-21(e)(1)(iii)(B) and (C).

<u>Commuting Rule</u>: \$1.50 per mile driven one way (i.e. home to work or work to home, but not both.) You must also establish a written policy under which the employee is not allowed to use the vehicle for personal purposes other than for commuting or de minimis personal use (personal errand on the way between work and home).

Reference:

Publication 15-B, The Employer's Tax Guide to Fringe Benefits For use in 2020. Found at: <u>https:www.irs.gov/pub/irs-pdf/p15b.pdf</u>. Last revised 2020

#### 'Please select the pay date to be used for the pay history records':

When an amount has been changed in certain fields on this tab, the Please select the pay date to be used for the pay history records field displays. Click I to select a date that is used for the pay and distribution history records. Be sure to select a pay date that is within the quarter in which you want to make the change. Changes are displayed on the Quarterly 941 Worksheet (HRS5000) report within the quarter attached to the pay date in the Pay Dates table. A pay date must be selected if you click **Save** to save the record.

| Human                           | Resourc        | Version : 3.5 Build: 0206<br>User: pprovan Host: 10.52.4.14 | 11 Browser: GC 86.0 |                       |                  |                 |                               |                     |
|---------------------------------|----------------|-------------------------------------------------------------|---------------------|-----------------------|------------------|-----------------|-------------------------------|---------------------|
| Tab                             | les Mainte     | nance Payroll Processing                                    | Inquiry Ne          | ext Year Self-Service | Utilities        | Reports         |                               |                     |
| Maintenance > Calendar YTD Data |                |                                                             |                     |                       | SessionTime      | : 59 min and 26 | sec                           |                     |
| Save                            |                |                                                             |                     |                       |                  |                 |                               |                     |
| Calendar Year: 2020 Emp         | oloyee: 000518 | : BROSNAN, PIERCE                                           |                     | Ret                   | rieve            | Directory       | )                             |                     |
|                                 |                |                                                             |                     |                       |                  |                 |                               |                     |
| Calendar YTD Third Party S      | ick Pay W2     | Inquiry                                                     |                     |                       |                  |                 |                               |                     |
| Calendar YTD Data               |                |                                                             |                     | Upemployment Da       | 2                |                 |                               |                     |
| Contract Pay:                   | 38,333.32      | Withholding Tax:                                            | 5,402.92            | onemployment ba       | ross T           | ax              |                               |                     |
| Non-Contract Pay:               | 0.00           | Medicare Gross:                                             | 36,847.96           | First Quarter:        | 0.00             | 0.00            |                               |                     |
| Supplemental Pay:               | 0.00           | Emp Medicare Tax:                                           | 534.30              | Second Quarter:       | 0.00             | 0.00            |                               |                     |
| TRS Supplemental:               | 0.00           | FICA Gross:                                                 | 0.00                | Third Quarter:        | 28,749.99        | 0.00            |                               |                     |
| Tax Emplr Ins Contr:            | 0.00           | Emp FICA Tax:                                               | 0.00                | Fourth Quarter:       | 9,583.33         | 0.00            |                               |                     |
| Non-TRS Bus Allow:              | 0.00           | 457 Emplr Contr:                                            | 0.00                |                       |                  |                 |                               |                     |
| Non-TRS Reimbr Excess:          | 0.00           | Emp Business Expense:                                       | 0.00                | Please select the p   | ay date to be us | ed for the pay  | history records. 10-15-2020 🔹 |                     |
| N-TRS N-Pay Bus Allow:          | 0.00           | Earned Income Credit                                        | 0.00                |                       |                  |                 |                               | When an amount      |
| Tax Emplr Grp Ins Contr:        | 0.00           | TRS Deposit:                                                | 3,200.84            | Broviow               |                  |                 |                               | has been changed    |
| 457 Withdraw:                   | 0.0            | ) Non-TRS Reimbr Base:                                      | 2,041.45            | Fleview               |                  |                 |                               | coloct the paydate  |
| Annuities:                      | 0.00           | Non-TRS Non-Tax Bus Allow                                   | 0.00                |                       |                  |                 |                               | select tile payuate |
| Cafeteria 125:                  | 1,485.3        | N-TRS N-Tax N-Pay Allow:                                    | 125.00              |                       |                  |                 |                               | See above for mor   |
| TRS Salary Red:                 | 2,951.68       | Health Ins:                                                 | 0.00                |                       |                  |                 |                               | detailed            |
| 457 Emp Contr:                  | 0.00           | Unemployment Tax:                                           | 0.00                |                       |                  |                 |                               | information.        |
|                                 |                |                                                             |                     |                       |                  |                 |                               |                     |

\_10. Verify the Tax Fringe Benefits amount(s). Generate the Calendar YTD Report for year 2020.

#### Reports > HR Reports > YTD Reports > Calendar YTD (HRS3000.)

If all postings are correct, print the report. Save in W-2 folder for documentation purposes.

#### \_\_11. Verify the Employer Health Insurance Benefits (if applicable.)

#### Tables > Tax/Deductions > Deduction Cd tab

Verify the W-2 Health Care box is checked for health insurance deductions with Abbrev. Cds:

- a. HI Health Insurance
- b. AC TRS Health Insurance
- c. RI Retiree TRS Care Surcharge

| ax/Dedu             | ictions                     | Payron Pro  | Jessing inquiry     | Sessio       | onTime      | er: 59 min and 36 sec  |            |                |                       |
|---------------------|-----------------------------|-------------|---------------------|--------------|-------------|------------------------|------------|----------------|-----------------------|
| iave<br>tions<br>Re | Income Tax FICA Tax Unen    | nployment   | TRS Rates 457 Def C | omp Workers  | ' Comj      | Deduction Cd           |            |                | ł                     |
| tion Cod            | le Long Description         | Abbrev Cd   | Short Description   | Deduct Chk V | <u>Vire</u> | Vendor Name/Sort Key   | Vendor Nbr | Extract Ded Cd | W2 Health Care        |
| 016                 | AC PRIMARY                  | AC TRS He 🗸 | HEALTH INS          |              |             | BLUE CROSS/BLUE SHEILD | 00046      | 000016         |                       |
| 017                 | AC PRIMARY +                | AC TRS He 🗸 | HEALTH INS          |              | <b>~</b>    | BLUE CROSS/BLUE SHEILD | 00046      | 000017         |                       |
| 018                 | BLUE ESSENTIALS-HMO         | AC TRS He 🗸 | HEALTH INS          |              | <           | BLUE CROSS/BLUE SHEILD | 00046      | 000018         |                       |
| 023                 | FIRSTCARE                   | AC TRS He 🗸 | FIRST CARE-TRS      |              | <           | AETNA                  | 02505      |                | <ul> <li>✓</li> </ul> |
| 029                 | AETNA                       | AC TRS He 🗸 | ACTIVE CARE 2       |              | <b>~</b>    | AETNA                  | 02505      |                | <ul> <li>✓</li> </ul> |
| 073                 | ACTIVECARE SELECT           | AC TRS He 🗸 | ACTIVECARE SELEC    |              | <b>~</b>    | AETNA                  | 02505      |                | <ul> <li>✓</li> </ul> |
| 102                 | ACTIVECARE HD               | AC TRS He 🗸 | HEALTH INS          |              | <           | BLUE CROSS/BLUE SHEILD | 00046      | 000102         | <ul> <li>✓</li> </ul> |
| 030                 | THE OMNI GROUP              | AN Annuit 🗸 | AMERICAN FUNDS      |              |             | THE OMNI GROUP         | 02798      |                |                       |
| 032                 | HORACE MANN 403B            | AN Annuit 🗸 | H MANN ANNUITY      |              |             | THE OMNI GROUP         | 02798      |                |                       |
| 045                 | NATIONAL LIFE GROUP ANNUITY | AN Annuit 🗸 | ANNUITY             | ] 🗹          |             | THE OMNI GROUP         | 02798      | 000045         |                       |
| 047                 | AMERICAN FUNDS              | AN Annuit 🗸 | ANNUITY             | ] 🗹          |             | THE OMNI GROUP         | 02798      |                |                       |
| 071                 | MIDLAND NATIONAL LIFE       | AN Annuit 🗸 | ANNUITY             | ] 🗹          |             | THE OMNI GROUP         | 02798      |                |                       |
| 074                 | VOYA FINANCIAL INC          | AN Annuit 🗸 | ANNUITY             | ] 🗹          |             | THE OMNI GROUP         | 02798      |                |                       |
| 075                 | ANNUITY INVESTORS           | AN Annuit 🗸 | ANNUITY             |              |             | THE OMNI GROUP         | 02798      |                |                       |
| 095                 | DEPENDENT CARE              | DC Depen 🗸  | USB                 | ] 🗹          |             | USEBSG                 | 02746      | 000095         |                       |
| 004                 | HUMANA DENTAL               | HI Health 🖌 | DENTAL              | ] 🛛          |             | USEBSG                 | 02746      | 000004         | <b>~</b>              |
| 039                 | AFA/ACCIDENT-USB            | HI Health 🗸 | AFA/ACCIDENT        |              |             | USEBSG                 | 02746      | 000039         |                       |
| 000                 | AFLAG CANCER LICE           |             | A FLAG (CANICER     | 1 🔽          |             | Herber                 | 00746      | 000050         |                       |

If you find that the W-2 Health Care box was not checked for coverage that is required to be reported, those amounts must be hand calculated and manually added to Employer Sponsored Health Coverage at

#### Maintenance > Calendar YTD Data > Calendar YTD tab.

The amount reported in Box 12, Code DD should reflect total annual contributions for all HI, AC, & RI deductions including:

- Employee Contribution
- Monthly Employer Contribution
- \$75.00 State Contribution

- 12. Print the W-2 Forms from Reports > HR Reports > Quarterly/Annual Reports > W-2 Forms (HRS5100) using the following parameters:
  - W-2 Forms Non-preprinted 3 Up (N)
  - For Tax Year > 2018, Include instructions (Y/N) (N)
  - Final Run Create W-2 Historical Record (N)
  - Sort by Alpha (A)
  - Tax Year (####) 2020
  - Select Frequency or Blank for all blank
  - Pay campuses blank
  - Select employees blank
  - Company Name District name
  - Company Street District street address
  - Company Location Address District physical address
  - Company City District city name
  - Company State District state (TX)
  - Company Zip District zip code
  - Resubmit W-2 Indicator 0
  - Resubmit WFID sent by SSA blank
  - Problem Notification Code Select how you prefer SSA to notify you if there are any problems with your electronic file.
    - I Email/Internet
    - Postal Service
  - Preparer Code Other (O)

<sup>\*\*</sup> Please check the attached IRS document for a complete list of coverage required to be reported on the W-2 Box 12, Code DD.

#### If you plan to file electronically, continue entering the following parameters:

 User ID - Enter the User ID that SSA assigned to you when you registered with Business Services Online (BSO) for electronic filing. New users can register on the BSO website at: <u>http://www.ssa.gov/bso/bsowelcome.htm</u>

Person registered with BSO

- Contact Name –
- Contact Phone Number –
- Contact Phone Extension -
- Contact E-mail -
- Contact Fax -
- Business Terminated (N)
- Kind of Employer (S)
- 13. Verify that a form printed for every employee and that all information on the W-2s is correct. Reminder: If you choose not to file electronically, you will need to obtain and complete a W-3 to mail with paper W-2's being sent to SSA.

| W-2 Box    | W-2 Report             | Third Party Sick | Calculation (from Calendar YTD page)                                                                                                    |  |  |  |
|------------|------------------------|------------------|----------------------------------------------------------------------------------------------------|--|--|--|
| 1          | Withhold Gross         | WH Gross         | Contract Pay +<br>Non-Contract Pay +<br>Supplemental Pay +<br>TRS Supplemental +<br>Tax Emplr Ins Contr +<br>Non-TRS Bus Allow +<br>N-TRS N-Tax Bus Allow +<br>Non-TRS Reimbr Excess +<br>N-TRS N-Pay Bus Allow +<br>N-TRS N-Pay Bus Allow +<br>N-TRS N-Tax N-Pay Allow +<br>Tax Emplr Grp Ins Contr +<br>Emplr Depend Care Taxable +<br>Annuities -<br>Cafeteria 125 -<br>TRS Salary Red -<br>457 Emp Contr -<br>Third Party Sick Pay W/H Gross |  |  |  |
| 2          | Withhold Tax           | WH Tax           | Withholding Tax + Third Party Sick Pay Withholding Tax                                                                                                    |  |  |  |
| 3          | FICA Gross             | FICA Gross       | FICA Gross + Third Party Sick Pay FICA Gross                                                                                                    |  |  |  |
| 4          | FICA Tax               | FICA Tax         | FICA Tax + Third Party Sick Pay FICA Tax                                                                                                    |  |  |  |
| 5          | Med Gross              | Med Gross        | Medicare Gross + Third Party Sick Pay Med Gross                                                                                                    |  |  |  |
| 6          | Med Tax                | Med Tax          | Medicare Tax + Third Party Sick Pay Med Tax                                                                                                    |  |  |  |
| 10         | Dep Care               |                  | Dependent Care + Emplr Depend Care                                                                                                    |  |  |  |
| 12C        | Taxed Cont             |                  | Tax Emplr Grp Ins Contr                                                                                                    |  |  |  |
| 12E        | Annuities              |                  | Annuities                                                                                                    |  |  |  |
| 12G        | 457 Comp               |                  | 457 Emp Contr + 457 Emplr Contr                                                                                                    |  |  |  |
| 12J        |                        | Non Tax          | Third Party Sick Pay Non-Tax                                                                                                    |  |  |  |
| 12L        |                        |                  | Emp Business Expense                                                                                                    |  |  |  |
| 12P        |                        |                  | Moving Exp Reimbr                                                                                                    |  |  |  |
| 12BB       |                        |                  | Annuity Roth                                                                                                    |  |  |  |
| 12DD       |                        |                  | Emplr Sponsored Health Covrg                                                                                                    |  |  |  |
| 12W        | Health Savings Account |                  | HSA Emp Sal Red Contr + HSA Emplr Contr                                                                                                    |  |  |  |
| 14(TRS)    |                        |                  | TRS Salary Red                                                                                                    |  |  |  |
| 14(TXA)    |                        |                  | Non-TRS Reimbr Base +<br>Non-TRS Bus Allow +<br>Non-TRS Reimbr Excess + N-TRS N-Pay Bus Allow                                                                                                    |  |  |  |
| 14(TFB)    | Tax Fringe Bnft        |                  | Taxed Fringe Benefits + Tax Emplr Ins Contr                                                                                                    |  |  |  |
| 14(CAF)    | -                      |                  | Cafeteria 125                                                                                                    |  |  |  |
| 14(NTA)    |                        |                  | N-TRS N-Tax Bus Allow + N-TRS N-Tax N-Pay Allow                                                                                                    |  |  |  |
| 14(HEALTH) |                        |                  | Health Ins                                                                                                    |  |  |  |

### How W-2 Boxes Are Populated

14. **Distribute W-2 forms** to employees no later than February 1, 2021. If an employee finds an issue on their W-2, corrections can easily be made, and a corrected W-2 provided to the employee. Because these corrections are sometimes needed, we recommend you choose to electronically submit your W-2 file to the Social Security Administration. This gives the most time possible to correct data before sending to the SSA, decreasing the likelihood of having to submit lengthy correction forms later.

#### 15. When you are ready to submit the W-2 file electronically, create the file

#### **Reports > HR Reports > Quarterly/Annual Reports > W-2 Forms.**

Parameters should still be there from step #11. The only parameter to change will be the first parameter (**change from N to F.**) When the report is generated, save the file. The file name will be **w2report.txt**.

|   | <b>R</b> EIS                                                     | Human Re                 | sources             | Version : 3.5 Build: 0206<br>User: pprovan Host: 10.52.4.1 | 41 Browser: GC | 86.0      |              |           |               |  |
|---|------------------------------------------------------------------|--------------------------|---------------------|------------------------------------------------------------|----------------|-----------|--------------|-----------|---------------|--|
|   |                                                                  | Tables                   | Maintenance         | Payroll Processing                                         | Inquiry        | Next Year | Self-Service | Utilities | Reports       |  |
| R | leports > HR Repo                                                | orts > Quarterly/Annua   | al Reports > W-2 Fo | rms                                                        |                |           |              |           |               |  |
|   | Return to Re<br>Report ID: HRS5<br>Frequency: 6<br>User ID: PPRO | ports<br>100<br>DVAN     | ener ter Den estati |                                                            |                | Value     |              |           |               |  |
|   |                                                                  | Pal                      | rameter Descriptio  | n                                                          |                | value     |              |           | Run Preview   |  |
|   | Validation Rpt                                                   | (V); W2 Forms - Copy     | A (A), Non-prepri   | nted 3 Up (N); or W2REP                                    | ORT File (F)   | F         |              |           | Clear Ontions |  |
|   | For Tax Year > 2                                                 | 2018, Include instruct   | tions (Y/N) or Prir | nt instructions only (I)                                   | [              | N         |              |           |               |  |
|   | Final Run - Crea                                                 | ate W-2 Historical Red   | cord ? (Y/N)        |                                                            | [              | N         |              |           |               |  |
|   | Sort by Alpha (/                                                 | A), SSN (S), or Pay Car  | mpus (C)            |                                                            | [              | A         |              |           |               |  |
|   | Tax Year (####                                                   | )                        |                     |                                                            | [              | 2020      |              |           |               |  |
|   | Select Frequency                                                 | y(ies), or blank for ALL |                     |                                                            | [              | 6         |              |           |               |  |

- \_\_16. Check your W-2 file through Accuwage, a free software program, available for download from their website: <u>https://www.ssa.gov/employer/accuwage/index.html</u>. *AccuWage* will review the file and inform you of any errors it detects, which will reduce the chance of your file being rejected when it is sent to SSA.
- 17. Submit the w2report.txt file online at <a href="https://www.ssa.gov/site/menu/en">https://www.ssa.gov/site/menu/en</a> Select Business Services and follow the steps for Employers W-2 Filing.
  - 18. **Complete the W-2 Final Run** in TxEIS to update the employee W-2 Inquiry tab.

#### **Reports > HR Reports > Quarterly/Annual Reports > W-2 Forms.**

- Change second report parameter 'Final Run Create W-2 Historical Record' to Y
- Run Preview

| Hum                                                                         | ian Res       | sources            | Version : 3.5 Build: 0206<br>User: pprovan Host: 10.52.4.1 | 141 Browser: GC ( | 36.0        |             |           |               |
|-----------------------------------------------------------------------------|---------------|--------------------|------------------------------------------------------------|-------------------|-------------|-------------|-----------|---------------|
|                                                                             | Tables        | Maintenance        | Payroll Processing                                         | Inquiry           | Next Year S | elf-Service | Utilities | Reports       |
| Reports > HR Reports > Quart                                                | terly/Annual  | Reports > W-2 For  | ms                                                         |                   |             |             |           |               |
| Return to Reports<br>Report ID: HRS5100<br>Frequency: 6<br>User ID: PPROVAN |               |                    |                                                            |                   |             |             |           |               |
|                                                                             | Para          | ameter Description | n .                                                        |                   | Value       |             |           | Dura Drawiew  |
| Validation Rpt (V); W2 For                                                  | ms - Copy A   | (A), Non-preprin   | ited 3 Up (N); or W2REP                                    | ORT File (F)      | F           |             |           | Clear Options |
| For Tax Year > 2018, Inclu                                                  | de instructi  | ons (Y/N) or Prin  | t instructions only (l)                                    | [                 | Y           |             |           |               |
| Final Run - Create W-2 His                                                  | storical Reco | ərd ? (Y/N)        |                                                            | [                 | N           |             |           |               |
| Sort by Alpha (A), SSN (S),                                                 | or Pay Cam    | ipus (C)           |                                                            | [                 | A           |             |           |               |
| Tax Year (####)                                                             |               |                    |                                                            | [                 | 2020        |             |           |               |
| Select Frequency(ies), or bla                                               | ank for ALL   |                    |                                                            | [                 | 6           |             |           |               |

\_\_19. **Update the year in District EA Options.** For those districts that use the Employee Access:

#### Tables > District Employee Access

Update the year for the W-2's so the 2020 year will be available for your employees to print an official copy of their W-2.

This field should not be updated until the district has run and finalized its W-2s.

| Table       Maintenance       Payroll Processing       Ingury       Next Year       Self-Service       Utilities       Reports         bez District EX Options                                                                                                    | Human Res                                                                                                    | ources             | 'ersion : 3.5 Build: 0206<br>Jser: pprovan Host: 10.52.4.1 | 41 Browser: GC | 86.0      |              |                |         |
|----------------------------------------------------------------------------------------------------|----------------------------------------------------------------------------------------------------|--------------------|------------------------------------------------------------|----------------|-----------|--------------|----------------|---------|
| Save       SesionTimer: 58 min and 43 sec         Employee Access Options       Leave Campuses         Retrieve       Print         Use: © Employee Number • Social Security Number       Social Security Number         Calendar Year to Date       Ourrent Pay Information         Octurent Pay Information       Bernings         Bernings       Self-Service Payroll         Ox2 Information       Self-Service Payroll         Self-Service Demographic       Self-Service Demographic         Self-Service Payroll       Ox2 Information         Objs Information       Self-Service Demographic         Self-Service Payroll       Ox2 Information         Self-Service Payroll       Self-Service Payroll         Ox2 Electronic Consent       Ito95 Information         Ito95 Information       Self-Service Payroll         Var2 Electronic Consent       Ito95 Information         Ito95 Information       Self-Service Payroll         Show Unprocessed Leave Transactions       That Earlings Are Viewable o         Var2 micronic Consent       Ito95 Information         Ito95 Sectornic Consent       Ito85 Information         User With for Supervisor Leave Request       Ito95 Information         Water Doroc Dorocit Accounts Are Allowed O       Ito95 Information                                                                                                    | Tables                                                                                                    | Maintenance        | Payroll Processing                                         | Inquiry        | Next Year | Self-Service | Utilities      | Reports |
| Save         Employee Access Options       Leve Campuses         Retrieve       Print         Use:                                                                                                    | ales > District EA Ontions                                                                                                    | memorie            | regroutroccoomy                                            | inquiry        | The field | SessionTime  | er: 58 min and | 143 sec |
| Save         Employee Access Options       Leve Campuses         Retrieve       Print         Use: © Employee Number `ocial Security Number         Calendar Year To Date         Calendar Year To Date         Deductions         Leave Balances         Deductions         Leave Balances         Calendar Year To Date         Deductions         Self-Service Demographic         Self-Service Demographic         Disp Information         1095 Information         1095 Electronic Consent         1095 Electronic Consent         1095 Sectronic Dates         Calendar Year To Sectronic Consent         1095 Electronic Consent         Calendar Year To Date Request         Chow Processed Leave Transactions<                                                                                                    | Set of the of the of th |                    |                                                            |                |           | Sessionnin   |                |         |
| Employee Access Option       Print         Use: © Employee Number © Social Security Number         Control       Calendar Vear To Date         Current Pay Information       Calendar Vear To Date         Current Pay Information       Calendar Vear To Date         Current Pay Information       Deductions         Calendar Vear To Date       Current Pay Information         Calendar Vear To Date       Deductions         Carrent Pay Information       Deductions         Carrent Pay Information       Deductions         Calendar Vear To Date       Deductions         Self-Service Demographic       Self-Service Demographic         Self-Service Demographic       Disp Electronic Consent         Disp Electronic Consent       Disp Electronic Consent         Disp Electronic Consent       Disp Electronic Consent         Cheve Pay Cole       Disp Electronic Consent         Disp Electronic Consent       Disp Electronic Consent         Cheve Pay Cole       Disp Electronic Consent         Cheve Pay Cole       Disp Electronic Consent         Disp Electronic Consent       Disp Electronic Consent         Cheve Pay Cole       Disp Electronic Consent         Disp Electronic Consent to Elever Pay Cole       Disp Elever Conic Consent         Disp Elever Conic Co                                                                                                    | Save                                                                                                    |                    |                                                            |                |           |              |                |         |
| Extricve       Print         Use & Engloyee Number       Social Security Number         Calendar Verson Date       Calendar Verson Date         Calendar Verson Date       Calendar Verson Date         Debuttions       Calendar Verson Date         Debuttions       Calendar Verson Date         Display Date Date       Calendar Verson Date         Display Date Date       Calendar Verson Date         Display Date Date       Control Toteson Date         Display Date Date       Control Toteson Date <td></td> <td></td> <td></td> <td></td> <td></td> <td></td> <td></td> <td></td>                                                                                                    |                                                                                                    |                    |                                                            |                |           |              |                |         |
| Retrieve       Print         Use: © Employee Number       Social Security Number         Image: Contract Pay Information       Calendar Year to Date         Current Pay Information       Current Pay Information         Calendar Year to Date       Current Pay Information         Ceave Balances       Current Pay Information         Self-Service Payroll       Self-Service Payroll         Di95 Information       Self-Service Payroll         Di95 Information       Di95 Information         Di95 Information       Di95 Information         Wathore Consent       Leave Request                                                                                                    | Employee Access Options Leave Ca                                                                                                    | ampuses            |                                                            |                |           |              |                |         |
| Retrieve       Print         Use: © Employee Number       Social Security Number         Final Content of the security Number       Image: Security Number         Image: Security Pay formation       Image: Security Pay formation         Image: Security Pay formation       Image: Security Pay formation         Image: Security Pay formation       Image: Secure Pay formation         Image                                                                                                    |                                                                                                    |                    |                                                            |                |           |              |                |         |
| Use: <ul> <li>Enclose</li> <li>Enclose</li></ul>                                                                                                    | Retrieve Print                                                                                                    |                    |                                                            |                |           |              |                |         |
| Benployee Number       Social Security Number         Finally processes System       Benployee Access System         Calendar Year to Date       Calendar Year to Date         Current Pay Information       Calendar Year to Date         Deductions       Current Pay Information         Betrifservice Payroll       Deductions         Betrifservice Payroll       Destifservice Payroll         Digb Information       Digb Information         Digb Stectronic Consent       Digb Information         Digb Stectronic Consent       Digb Information         Digb Information       Digb Information         Digb Information       Digb Information         Digb Information       Digb Information         Digb Information       Digb Information         Digb Information       Digb Information         Digb Information       Digb Information         Digb Information       Digb Information         Digb Information       Digb Information         Digb Information       Digb Information         Digb Information       Digb Information         Digb Information       Digb Information         Digb Information       Digb Information         Digb Information       Digb Information         Digb Information       Digb In                                                                                                    |                                                                                                    |                    |                                                            |                |           |              |                |         |
| Frable                                                                                                    | Use: • Employee Number • So                                                                                                    | ocial Security Nun | ber                                                        |                |           |              |                |         |
| Enable       Messages         Calendar Year to Date       Calendar Year To Date         Calendar Year to Date       Calendar Year To Date         Calendar Year to Date       Calendar Year To Date         Calendar Year to Date       Calendar Year To Date         Calendar Year to Date       Calendar Year To Date         Calendar Year to Date       Calendar Year To Date         Calendar Year to Date       Courrent Pay Information         Deductions       Earnings         Leave Balances       W-2 Information         Self-Service Demographic       Self-Service Demographic         Self-Service Consent       1095 Information         1095 Information       1095 Electronic Consent         1095 Information       1095 Electronic Consent         1095 Electronic Consent       Leave Request         Number of Dup Roice to Buy Dup To That Earnings Are Viewable       Message         W-2 Print - Latest Year 2020       That Earnings Are Viewable         Freployee Access URL [https://www.txeis14.net/EmployeePortal/login?distid=1234567         Set Prenote Indicator       Set Prenote Indicator         Number of Direct Deposit Accounts Are Allowed       Set Prenote Indicator         Number of Direct Deposit Accounts Are Allowed       Set Prenote Indicator         Number of Direct Deposit Acc                                                                                                    |                                                                                                    |                    |                                                            |                |           |              |                |         |
| Employee Access System       Calendar Year To Date         Calendar Year to Date       Calendar Year To Date         Current Pay Information       Deductions         Earnings       Leave Balances         W-2 Information       Self-Service Demographic         Self-Service Dayroll       Self-Service Payroll         W-2 Electronic Consent       Self-Service Payroll         1095 Information       D195 Electronic Consent         Leave Request       Leave Request                                                                                                    | Enable                                                                                                    | Messages           |                                                            |                |           |              |                |         |
| Calendar Year to Date       Calendar Year To Date         Current Pay Information       Current Pay Information         Deductions       Deductions         Earnings       Leave Balances         W-2 Information       Self-Service Demographic         Self-Service Payroll       W-2 Information         1095 Information       Self-Service Payroll         W-2 Electronic Consent       1095 Information         1095 Information       1095 Self-conic Consent         1095 Self-conic Consent       1095 Self-conic Consent         Leave Request       Leave Request                                                                                                    | Employee Access System                                                                                                    | O Employee         | Access System                                              |                |           |              |                |         |
| Current Pay Information       Outrent Pay Information         Deductions       Deductions         Earnings       Deave Balances         W-2 Information       Self-Service Demographic         Self-Service Payroll       Self-Service Payroll         W-2 Electronic Consent       1095 Electronic Consent         1095 Electronic Consent       1095 Electronic Consent         1095 Electronic Consent       1095 Electronic Consent         1095 Electronic Consent       1095 Electronic Consent         1095 Electronic Consent       1095 Electronic Consent         1095 Electronic Consent       1095 Electronic Consent         1095 Electronic Consent       1095 Electronic Consent         1095 Electronic Consent       1095 Electronic Consent         1095 Electronic Consent       1095 Electronic Consent         1095 Electronic Consent       1095 Electronic Consent         1095 Electronic Consent       1095 Electronic Consent         1095 Electronic Consent       1095 Electronic Consent         1095 Electronic Consent       1095 Electronic Consent         1095 Plottor Transactions       1095 Electronic Consent         W+2 Print - Latest Year 2020       Employee Access URL https://www.txeis14.net/EmployeePortal/login?distid=1234567         Set Prenote Indicator       Number of Direct Deposit Accounts Are A                                                                                                    | Calendar Year to Date                                                                                                    | Calendar           | Year To Date                                               |                |           |              |                |         |
| Deductions     Earnings     Leave Balances     W-2 Information     Self-Service Demographic     Self-Service Payroll     W+2 Electronic Consent     1095 Electronic Consent     1095 Electronic Consent     Leave Request  Show Processed Leave Transactions     Show Unprocessed Leave Transactions     Show Unprocessed Leave Transactions     Show Diprocessed Leave Transactions     W+2 Print - Latest Year 2020 Employee Access URL https://www.txeis14.net/EmployeePortal/login?distid=1234567     Set Perote Indicator Number of Direct Deposit Accounts Are Allowed     G     Use PMIS for Supervisor Levels     Force Entry of Leave Hours Request                                                                                                    | Current Pay Information                                                                                                    | O Current P        | ay Information                                             |                |           |              |                |         |
| Earnings       C Earnings         Leave Balances       C Leave Balances         W-2 Information       C Leave Balances         W-2 Information       Self-Service Demographic         Self-Service Dayroll       W-2 Information         1095 Information       1095 Information         1095 Selectronic Consent       1095 Information         1095 Electronic Consent       1095 Electronic Consent         Leave Request       1095 Electronic Consent         W-2 Print - Latest Year 2020       Employee Access URL https://www.txeis14.net/EmployeePortal/login?distid=1234567         Set Prenote Indicator       Number of Direct Deposit Accounts Are Allowed O         Use PMIS for Supervisor Levels       O         Force Entry of Leave Hours Requested       Meal Break for Leave Calculation 0.00                                                                                                    | Deductions                                                                                                    | ODeduction         | ns                                                         |                |           |              |                |         |
| Leave Balances         W-2 Information         Self-Service Demographic         Self-Service Payroll         W-2 Electronic Consent         1095 Information         1095 Information         1095 Electronic Consent         1095 Electronic Consent         Leave Request         Show Processed Leave Transactions         Show Unprocessed Leave Transactions         Number of Days Prior to Pay Pain         W-2 Print - Latest Year [2020]         Employee Access URL [https://www.txeis14.net/EmployeePortal/login?distid=1234567         Set Prenote Indicator         Number of Direct Deposit Accounts Are Allowed [0]         Use PMIS for Supervisor Levels         Force Entry of Leave Hours Requested                                                                                                    | Earnings                                                                                                    | ⊖ Earnings         |                                                            |                |           |              |                |         |
| W-2 Information         Self-Service Demographic         Self-Service Demographic         W-2 Electronic Consent         1095 Information         1095 Electronic Consent         Leave Request         Show Processed Leave Transactions         Show Unprocessed Leave Transactions         Show Unprocessed Leave Transactions         Number of Days Prior to Pay Day         W-2 Print - Latest Year 2020         Employee Access URL https://www.txeis14.net/EmployeePortal/login?distid=1234567         Set Prenote Indicator         Number of Direct Deposit Accounts Are Allowed 0         Use PMIS for Supervisor Levels         Force Entry of Leave Hours Requested                                                                                                    | Leave Balances                                                                                                    | O Leave Bal        | ances                                                      |                |           |              |                |         |
| Self-Service Payroll       Self-Service Payroll         W-2 Electronic Consent       1095 Information         1095 Electronic Consent       1095 Electronic Consent         Leave Request       Leave Request         Show Processed Leave Transactions         Show Unprocessed Leave Transactions         Number of Days Prior to Pay Day         W-2 Print - Latest Year 2020         Employee Access URL https://www.txeis14.net/EmployeePortal/login?distid=1234567         Set Prenote Indicator         Number of Direct Deposit Accounts Are Allowed 0         Use PMIS for Supervisor Levels         Force Entry of Leave Hours Requested                                                                                                    | Self-Sequice Demographic                                                                                                    | O W-2 Infor        | mation<br>co Domographic                                   |                |           |              |                |         |
| W-2 Electronic Consent     U95 Information     1095 Electronic Consent     1095 Electronic Consent     1095 Electronic Consent     1095 Electronic Consent     Leave Request     Show Processed Leave Transactions     Show Unprocessed Leave Transactions     Show Unprocessed Leave Transactions     Show Unprocessed Leave Transactions     Mumber of Daye Prior to Pay Poer     That Earnings Are Viewable     W-2 Print - Latest Year 2020     Employee Access URL https://www.txeis14.net/EmployeePortal/login?distid=1234567     Set Prenote Indicator     Number of Direct Deposit Accounts Are Allowed     Use PMIS for Supervisor Levels     Force Entry of Leave Hours Requested     Meal Break for Leave Calculation 0.00                                                                                                    | Self-Service Demographic                                                                                                    | O Self-Servi       | ce Demographic                                             |                |           |              |                |         |
| I 095 Information         I 095 Electronic Consent         Leave Request         Show Processed Leave Transactions         Show Unprocessed Leave Transactions         Number of Days Prior to Day         W-2 Print - Latest Year 2020         Employee Access URL https://www.txeis14.net/EmployeePortal/login?distid=1234567         Set Prenote Indicator         Number of Direct Deposit Accounts Are Allowed 0         Use PMIS for Supervisor Levels         Force Entry of Leave Hours Requested         Meal Break for Leave Calculation 0.00                                                                                                    | W-2 Electronic Consent                                                                                                    | OW-2 Flect         | ronic Consent                                              |                |           |              |                |         |
| Image: Display bit in the second second s                           | 1095 Information                                                                                                    | 0 1095 Info        | rmation                                                    |                |           |              |                |         |
| Leave Request     O Leave Request     O L | 1095 Electronic Consent                                                                                                    | O 1095 Elec        | tronic Consent                                             |                |           |              |                |         |
| Show Processed Leave Transactions Show Unprocessed Leave Transactions Number of Days Prior to Pay Detern That Earnings Are Viewable W-2 Print - Latest Year 2020 Employee Access URL https://www.txeis14.net/EmployeePortal/login?distid=1234567 Set Prenote Indicator Number of Direct Deposit Accounts Are Allowed Use PMIS for Supervisor Levels Force Entry of Leave Hours Requested Meal Break for Leave Calculation 0.00                                                                                                    | Leave Request                                                                                                    | O Leave Rec        | quest                                                      |                |           |              |                |         |
| Show Processed Leave Transactions Show Unprocessed Leave Transactions Number of Days Prior to Pay Detern That Earnings Are Viewable W-2 Print - Latest Year 2020 Employee Access URL https://www.txeis14.net/EmployeePortal/login?distid=1234567 Set Prenote Indicator Number of Direct Deposit Accounts Are Allowed U Use PMIS for Supervisor Levels Force Entry of Leave Hours Requested Meal Break for Leave Calculation 0.00                                                                                                    |                                                                                                    |                    | ·                                                          |                |           |              |                |         |
| Show Processed Leave Transactions Show Unprocessed Leave Transactions Number of Days Prior to Pay Detern That Earnings Are Viewable W-2 Print - Latest Year 2020 Employee Access URL https://www.txeis14.net/EmployeePortal/login?distid=1234567 Set Prenote Indicator Number of Direct Deposit Accounts Are Allowed Use PMIS for Supervisor Levels Force Entry of Leave Hours Requested Meal Break for Leave Calculation 0.00                                                                                                    |                                                                                                    |                    |                                                            |                |           |              |                |         |
| Show Unprocessed Leave Transactions Number of Days Prior to Pay Detern That Earnings Are Viewable W-2 Print - Latest Year 2020 Employee Access URL https://www.txeis14.net/EmployeePortal/login?distid=1234567 Set Prenote Indicator Number of Direct Deposit Accounts Are Allowed Use PMIS for Supervisor Levels Force Entry of Leave Hours Requested Meal Break for Leave Calculation 0.00                                                                                                    | Show Processed Leave Trans                                                                                                    | sactions           |                                                            |                |           |              |                |         |
| Number of Days Prior to Pay Date That Earnings Are Viewable 0<br>W-2 Print - Latest Year 2020<br>Employee Access URL https://www.txeis14.net/EmployeePortal/login?distid=1234567<br>Set Prenote Indicator<br>Number of Direct Deposit Accounts Are Allowed 0<br>Use PMIS for Supervisor Levels<br>Force Entry of Leave Hours Requested<br>Meal Break for Leave Calculation 0.00                                                                                                    | Show Unprocessed Leave Transition                                                                                                    | ansactions         |                                                            |                |           |              |                |         |
| W-2 Print - Latest Year 2020<br>Employee Access URL https://www.txeis14.net/EmployeePortal/login?distid=1234567<br>Set Prenote Indicator<br>Number of Direct Deposit Accounts Are Allowed 0<br>Use PMIS for Supervisor Levels<br>Force Entry of Leave Hours Requested<br>Meal Break for Leave Calculation 0.00                                                                                                    | Number of Days Prior to Pay De                                                                                                    | that Earnings      | Are Viewable 0                                             |                |           |              |                |         |
| Employee Access URL https://www.txeis14.net/EmployeePortal/login?distid=1234567 Set Prenote Indicator Number of Direct Deposit Accounts Are Allowed 0 Use PMIS for Supervisor Levels Force Entry of Leave Hours Requested Meal Break for Leave Calculation 0.00                                                                                                    | W-2 Print - Latest Year 2020                                                                                                    |                    |                                                            |                |           |              |                |         |
| Set Prenote Indicator Number of Direct Deposit Accounts Are Allowed Use PMIS for Supervisor Levels Force Entry of Leave Hours Requested Meal Break for Leave Calculation 0.00                                                                                                    | Employee Access URL https://w                                                                                                    | /ww.txeis14.net/E  | mployeePortal/login?dis                                    | tid=1234567    |           |              |                | J       |
| Number of Direct Deposit Accounts Are Allowed 0<br>Use PMIS for Supervisor Levels<br>Force Entry of Leave Hours Requested<br>Meal Break for Leave Calculation 0.00                                                                                                    | Set Prenote Indicator                                                                                                    |                    |                                                            |                |           |              |                |         |
| Use PMIS for Supervisor Levels<br>Force Entry of Leave Hours Requested<br>Meal Break for Leave Calculation 0.00                                                                                                    | Number of Direct Deposit Accounts Are Allowed 0                                                                                                    |                    |                                                            |                |           |              |                |         |
| Force Entry of Leave Hours Requested Meal Break for Leave Calculation 0.00                                                                                                    | Use PMIS for Supervisor Leve                                                                                                    | els                |                                                            |                |           |              |                |         |
| Meal Break for Leave Calculation 0.00                                                                                                    | Force Entry of Leave Hours R                                                                                                    | lequested          |                                                            |                |           |              |                |         |
|                                                                                                    | Meal Break for Leave Calculatio                                                                                                    | n 0.00             |                                                            |                |           |              |                |         |

W-2 Forms – Due Dates

## **Due to Employees:**

February 1, 2021

## Due to SSA:

February 1, 2021 – paper submission

February 1, 2021 – electronic submission

# **Resources**

www.irs.gov

**Current Forms & Publications** 

Select Forms & Instructions

- Form W-2
- Instructions W-2 & W-3

https://www.irs.gov/forms-pubs-search?search=Pub+15

- Pub 15 Circular E, Employers Tax Guide
- Pub 15 A Employer's Supplemental Tax Guide
- Pub 15 B Employer's Tax Guide to Fringe Benefits

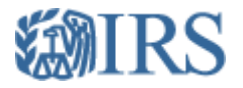

# Form W-2 Reporting of Employer-Sponsored Health Coverage

The Affordable Care Act requires employers to report the cost of coverage under an employersponsored group health plan. Reporting the cost of health care coverage on the Form W-2 does not mean that the coverage is taxable. The value of the employer's excludable contribution to health coverage continues to be excludable from an employee's income, and it is not taxable. This reporting is for informational purposes only and will provide employees useful and comparable consumer information on the cost of their health care coverage.

Employers that provide "applicable employer-sponsored coverage" under a group health plan are subject to the reporting requirement. This includes businesses, tax-exempt organizations, and federal, state and local government entities (except with respect to plans maintained primarily for members of the military and their families). However, federally recognized Indian tribal governments are not subject to this requirement.

### **Transition Relief**

For certain employers, types of coverage and situations, there is transition relief from the requirement to report the value of coverage beginning with the 2012 Forms W-2. This transition relief first applied to the 2013 Forms W-2 that were issued in 2014. The relief applies for the 2015 tax year and will continue to apply to future calendar years until the IRS publishes additional guidance. (Note: employers generally are required to provide employees with the 2015 Forms W-2 in January 2016.) Any guidance that expands the reporting requirements will apply only to calendar years that start at least six months after the guidance is issued. See the "Optional Reporting" column in the below chart for the employers, types of coverage, and situations eligible for the transition relief.

### **Reporting on the Form W-2**

Employers that are subject to this requirement should report the value of the health care coverage in Box 12 of the Form W-2, with Code DD to identify the amount. There is no reporting on the Form W-3 of the total of these amounts for all the employer's employees.

In general, the amount reported should include both the portion paid by the employer and the portion paid by the employee. See the chart, below, and the <u>questions and answers</u> for more information.

An employer is not required to issue a Form W-2 solely to report the value of the health care coverage for retirees or other employees or former employees to whom the employer would not otherwise provide a Form W-2.

The chart below illustrates the types of coverage that employers must report on the Form W-2. Certain items are listed as "optional" based on transition relief provided by <u>Notice 2012-9</u> (restating and clarifying <u>Notice 2011-28</u>). Future guidance may revise reporting requirements but will not be applicable until the tax year beginning at least six months after the date of issuance of such guidance.

The chart reviews the reporting requirements for Box 12, Code DD, and has no impact on requirements to report these items elsewhere. For example, while contributions to Health Savings Arrangements (HSA) are not to be reported in Box 12, Code DD, certain HSA contributions are reported in Box 12, Code W (see <u>General Instructions for Forms W-2 and W-3</u>).

## Form W-2 Reporting of Employer-Sponsored Health Coverage

|                                                                                                    | Form V | Form W-2, Box 12, Code DD |          |  |  |
|----------------------------------------------------------------------------------------------------|--------|---------------------------|----------|--|--|
| Coverage Type                                                                                                    | Report | Do Not<br>Report          | Optional |  |  |
| Major medical                                                                                                    | Х      |                           |          |  |  |
| Dental or vision plan not integrated into another medical or health plan                                                     |        |                           | Х        |  |  |
| Dental or vision plan which gives the choice of<br>declining or electing and paying an additional<br>premium                 |        |                           | Х        |  |  |
| Health Flexible Spending Arrangement (FSA)<br>funded solely by salary-reduction amounts                                      |        | X                         |          |  |  |
| Health FSA value for the plan year in excess<br>of employee's cafeteria plan salary reductions for<br>all qualified benefits | Х      |                           |          |  |  |
| Health Reimbursement Arrangement (HRA) contributions                                                                         |        |                           | Х        |  |  |

| Health Savings Arrangement (HSA) contributions<br>(employer or employee)                                                                                                |                                                          | X |                                                                  |
|----------------------------------------------------------------------------------------------------|----------------------------------------------------------|---|------------------------------------------------------------------|
| Archer Medical Savings Account (Archer MSA)<br>contributions (employer or employee)                                                                                     |                                                          | X |                                                                  |
| Hospital indemnity or specified illness (insured or self-funded), paid on after-tax basis                                                                               |                                                          | X |                                                                  |
| Hospital indemnity or specified illness (insured or self-funded), paid through salary reduction (pre-<br>tax) or by employer                                            | Х                                                        |   |                                                                  |
| Employee Assistance Plan (EAP) providing<br>applicable employer-sponsored healthcare<br>coverage                                                                        | Required if<br>employer<br>charges a<br>COBRA<br>premium |   | Optional if<br>employer does<br>not charge a<br>COBRA<br>premium |
| On-site medical clinics providing applicable<br>employer-sponsored healthcare coverage                                                                                  | Required if<br>employer<br>charges a<br>COBRA<br>premium |   | Optional if<br>employer does<br>not charge a<br>COBRA<br>premium |
| Wellness programs providing applicable<br>employer-sponsored healthcare coverage                                                                                        | Required if<br>employer<br>charges a<br>COBRA<br>premium |   | Optional if<br>employer does<br>not charge a<br>COBRA<br>premium |
| Multi-employer plans                                                                                                    |                                                          |   | X                                                                |
| Domestic partner coverage included in gross income                                                                                                    | Х                                                        |   |                                                                  |
| Governmental plans providing coverage primarily<br>for members of the military and their families                                                                       |                                                          | X |                                                                  |
| Federally recognized Indian tribal government<br>plans and plans of tribally charted corporations<br>wholly owned by a federally recognized Indian<br>tribal government |                                                          | X |                                                                  |
| Self-funded plans not subject to Federal COBRA                                                                                                    |                                                          |   | X                                                                |
| Accident or disability income                                                                                                    |                                                          | X |                                                                  |
| Long-term care                                                                                                    |                                                          | X |                                                                  |
| Liability insurance                                                                                                    |                                                          | X |                                                                  |
| Supplemental liability insurance                                                                                                    |                                                          | X |                                                                  |
| Workers' compensation                                                                                                    |                                                          | X |                                                                  |
| Automobile medical payment insurance                                                                                                    |                                                          | X |                                                                  |
| Credit-only insurance                                                                                                    |                                                          | X |                                                                  |

| Excess reimbursement to highly compensated individual, included in gross income                                                                                                    |        | X                |          |
|----------------------------------------------------------------------------------------------------|--------|------------------|----------|
| Payment/reimbursement of health insurance<br>premiums for 2% shareholder-employee, included<br>in gross income                                                                      |        | X                |          |
| Other Situations                                                                                                    | Report | Do Not<br>Report | Optional |
| Employers required to file fewer than 250 Forms<br>W-2 for the preceding calendar year (determined<br>without application of any entity aggregation<br>rules for related employers) |        |                  | Х        |
| Forms W-2 furnished to employees who terminate<br>before the end of a calendar year and request, in<br>writing, a Form W-2 before the end of that year                              |        |                  | Х        |
| Forms W-2 provided by third-party sick-pay<br>provider to employees of other employers                                                                                              |        |                  | X        |

The chart was created at the suggestion of and in collaboration with the IRS' Information Reporting Program Advisory Committee (IRPAC). IRPAC's members are representatives of industries responsible for providing information returns, such as Form W-2, to the IRS. IRPAC works with IRS to improve the information reporting process.

#### **Related Information:**

- <u>IR-2011-31</u>, IRS Issues Interim Guidance on Informational Reporting of Employer-Sponsored Health Coverage
- <u>Notice 2010-69</u>, Interim Relief with Respect to Form W-2 Reporting of the Cost of Coverage of Group Health Insurance Under § 6051(a)(14)
- <u>Webinar</u>, Reporting of Employer Healthcare Coverage on Form W-2.